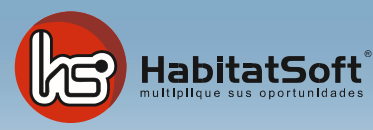

# Instalación Modo Servidor

¿Cómo instalar HabitatSoft Gestión Inmobiliaria?

A continuación, te mostraremos los pasos a seguir para poder realizar la instalación de forma sencilla, en tu ordenador como servidor, el cual tendrá la función de ser el ordenador principal y donde se guardará la base de datos del programa.

#### Cosas a tener en cuenta y a preguntar previamente a tu informático (cuestiones generales):

- Que tengas los permisos de usuario de red adecuados, en concreto, tener acceso sin restricciones al ordenador que hará de servidor
- Que te dé permisos de administrador para que no tengas problemas de instalación en los diferentes ordenadores donde tengas que acceder
- Que revise que no tienes restricciones en los antivirus que pueda bloquear el programa
- Que revise que no existen restricciones debido al Firewall o a algún otro programa

## En caso de Reinstalación, además tienes que tener en cuenta lo siguiente:

Estos pasos son los extras que tienes que hacer si lo que quieres hacer es reinstalar un servidor, es decir, que otro ordenador sea tu nuevo servidor. Es importante de todas formas que previamente contactes con tu informático, para que no tengas problemas con los permisos de acceso (al servidor y a la red), así como que haya algún tipo de limitación-restricción que te haya configurado (antivirus, firewall, permisos restringidos, etc), en concreto, tener acceso sin restricciones al ordenador actual que hace de servidor, principalmente a la carpeta "Habitatsoft" que es la que tendrás que copiar

Una vez has confirmado que tienes permisos de administrador, tanto en el antiguo, como en el nuevo, puedes empezar con el traspaso.

Ves al servidor antiguo y copia la carpeta donde está el programa (debería ser c:\Habitatsoft) y la copias en el nuevo servidor (en el mismo lugar, c:\Habitatsoft)

Necesitarás un código nuevo de activación, para ello, envíanos un mail a <u>sat@habitatsoft.com</u> solicitando el código para que te lo hagamos llegar (recuerda que el código cambia cada día, con lo que, si nos lo pides por mail, siempre te lo enviaremos a primera hora del día siguiente, para que tengas todo el día para activarlo)

## Requisitos recomendados del servidor:

Memoria RAM 1Gb mínimo Procesador Pentium DualCore o superior Disco Duro 120Gb o superior Sistema Operativo Windows 7 o superior (no compatible con MAC o Linux ) Conexión de red local a 100Mbs e internet ASDL Microsoft Office 2003 o superior

Para su correcto funcionamiento HabitatSoft Gestión Inmobiliaria no recomienda el uso de conexiones wi-fi ya que por su inestabilidad puede provocar lentitud y errores en la base de datos, provocando perdida de los mismos.

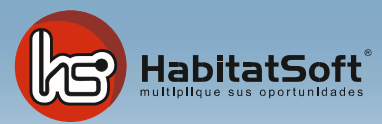

En la siguiente dirección <u>www.si10.es/instalar</u> podrás descargar el instalador para HabitatSoft Gestión Inmobiliaria, de forma rápida y sencilla

| HabitatSoft                                                                                                    | vocento |
|----------------------------------------------------------------------------------------------------|---------|
| Descarga de Productos Habitatsoft Gestión Inmobiliaria                                                                                                    |         |
| Seleccione una descarga:                                                                                                    |         |
| HabitatSoft Gestión Inmobiliaria 8 VRT (recomendado) HabitatSoft Gestión Inmobiliaria 8 VRT (retornativo2) HabitatSoft Gestión Inmobiliaria 8 RRT (retornativo2) HabitatSoft Gestión Inmobiliaria 2 His Remote Office Host His Remote Office Host His Remote Office Host His Connection Test |         |
| CONTACTE   902 220 125   www.habilatioft.com   Jecnico@habilatioft.com                                                                                                    |         |
|                                                                                                    |         |

<u>Elige la opción 2, no hagas caso de los otros links.</u> Una vez hagas clic, haz "Guardar archivo" y elige una carpeta en la que guardar el programa.

Una vez descargado el programa, ves a la carpeta donde lo has guardado y haz doble clic en el programa (Ejecutar) y sigue los siguientes pasos (si te da problemas al ejecutarlo, posiblemente sea porque no tienes permisos de administrador, contacta con tu informático para que te asigne disbas permisos)

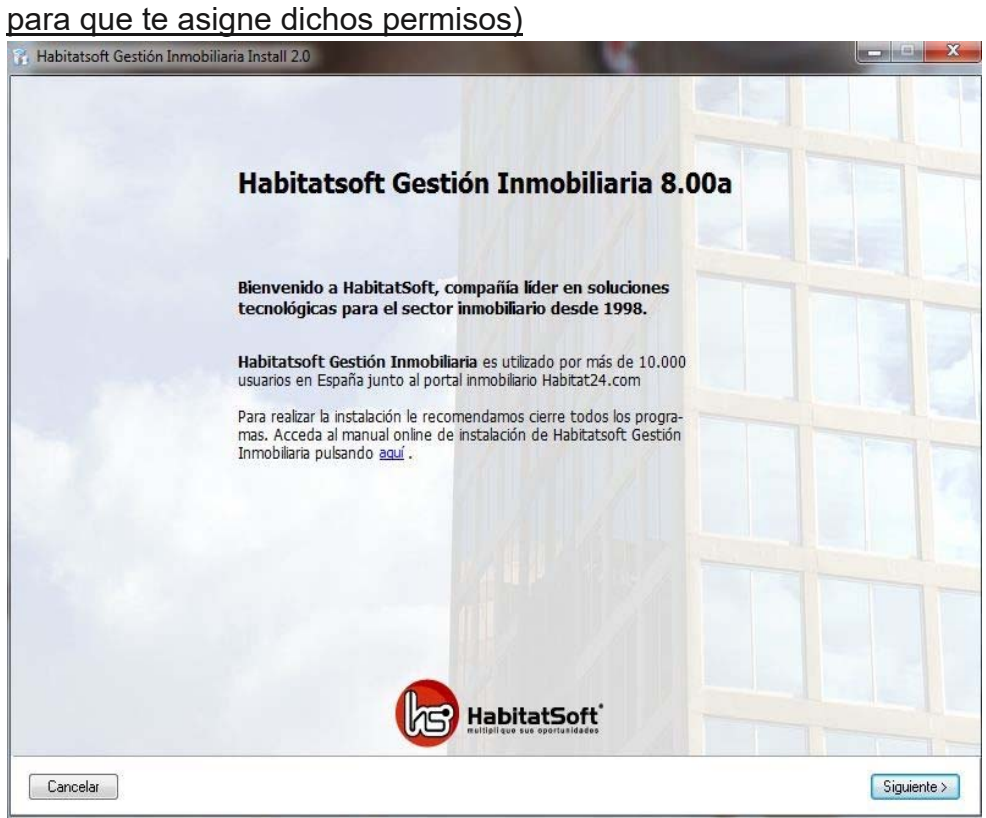

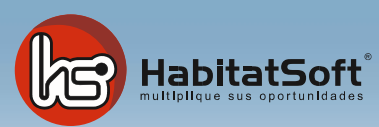

#### Pulsa en siguiente para continuar con la instalación

Léete el acuerdo de licencia del software y marca la casilla para aceptar el acuerdo y pulsa en siguiente

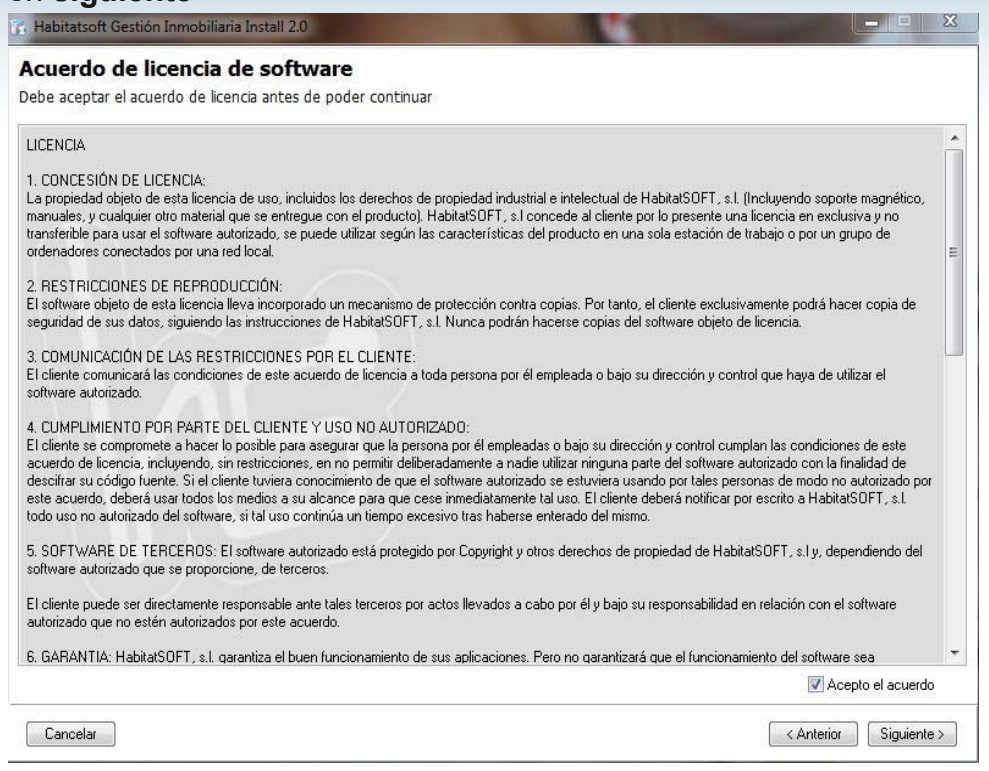

# Selecciona el tipo de instalación indicando <u>Ya he comprado el programa</u> y pulsa en siguiente

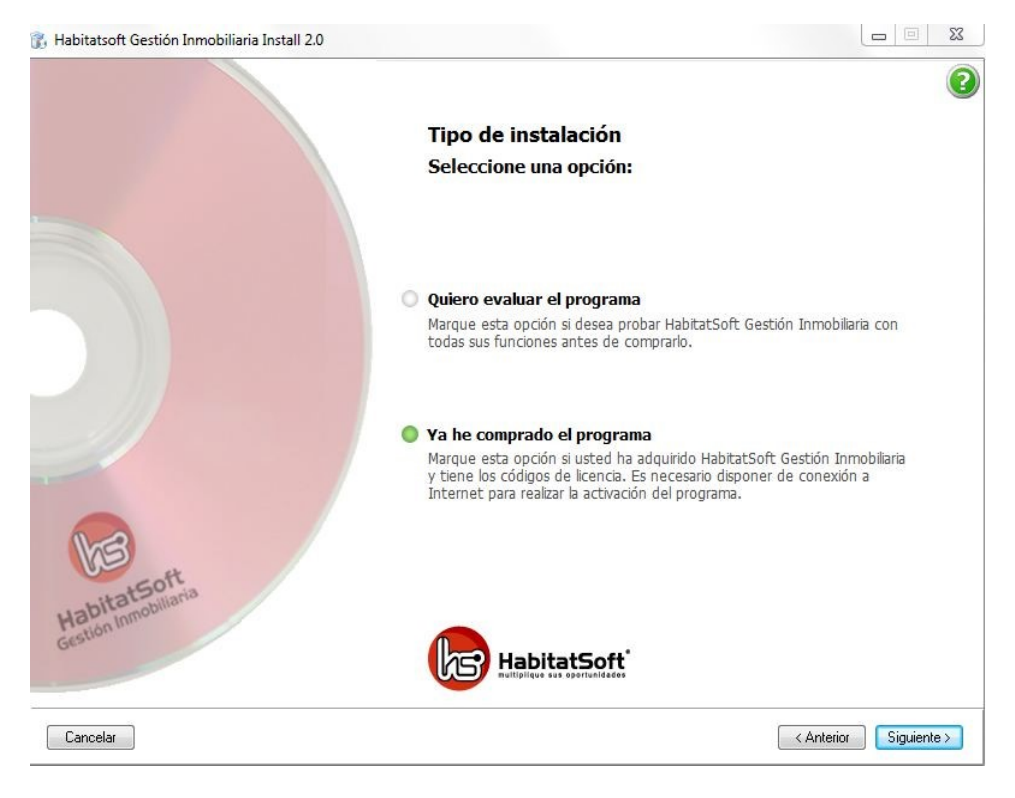

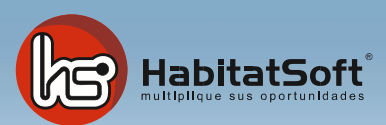

Selecciona el tipo de instalación a realizar, en este caso selecciona servidor y pulsa en

#### siguiente

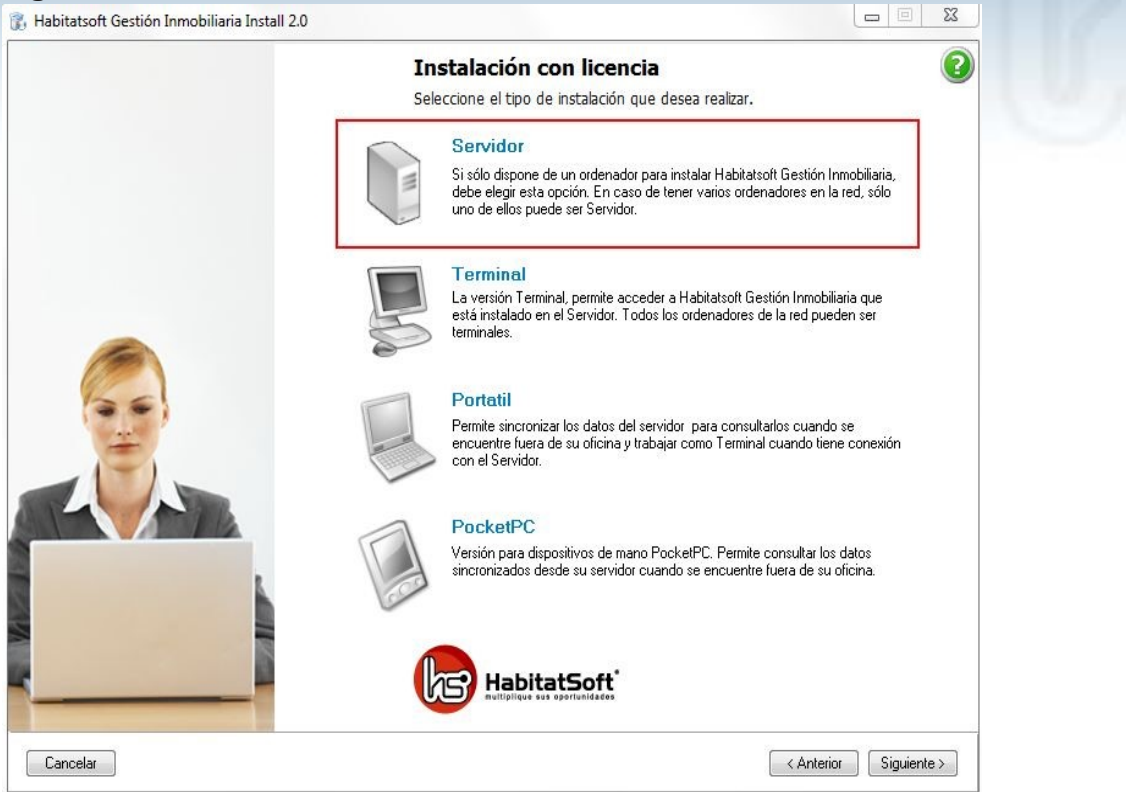

Indica la ubicación donde se instalará **HabitatSoft Gestión Inmobiliaria**, (por defecto c:\Habitatsoft) y pulsa en **siguiente** 

| 👔 Habitatsoft Gestión Inmobiliaria Install 2.0 |                                                                                                    |                         |
|------------------------------------------------|----------------------------------------------------------------------------------------------------|-------------------------|
|                                                | Seleccionar ubicación<br>Seleccione donde desea instalar el programa                                                                                                    | 0                       |
|                                                | Habitatsoft Gestión Inmobiliaria se instala por defecto<br>unidad C: de su disco duro, en la carpeta "HabitatSoft<br>Le recomendamos conserve esta carpeta por defecto. Si desea camb<br>ubicación pulse "examinar" e indique el nuevo destino.<br>Licencia activada actualmente: 1100 Ninguno | en la<br>".<br>iar esta |
|                                                | C:\HabitatSoft                                                                                                    | Examinar                |
|                                                |                                                                                                    |                         |
| Cancelar                                       | < Anteri                                                                                                    | or Instalar             |

Introduce el número de licencia y el código de validación, que debes haber recibido por mail por parte de tu comercial de HabitatSoft. Si el código es correcto pulse en **Instalar**.

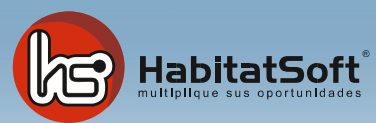

En caso de que no lo tengas o te indique que es incorrecto, envíanos un mail a <u>sat@habitatsoft.com</u> para que te lo proporcionemos (<u>recuerda de indicarnos en el mail</u> la empresa que eres y si puedes el número de cliente que tienes asignado).

| 👫 Habitatselt Gestión Dimobiliaria Install 1.0 | the second second second second second second second second second second second second second second second s                                                           |      |
|------------------------------------------------|----------------------------------------------------------------------------------------------------|------|
|                                                | Activación de licencia<br>Introduces los códigos de su licenda.                                                                                                    | 0    |
|                                                | Integluzza su obdigo de koancie y el obdigo de estivación que le he propercionedo Habiteto<br>para poder valider su licensia del programa Habitetot Electión lemdalitata | at . |
|                                                | Libericia:                                                                                                    |      |
|                                                | HabitatSoft                                                                                                    |      |
| Carcéa                                         | ( datego )                                                                                                    | 159  |

El proceso de instalación es automático y te indicará las fases de la instalación

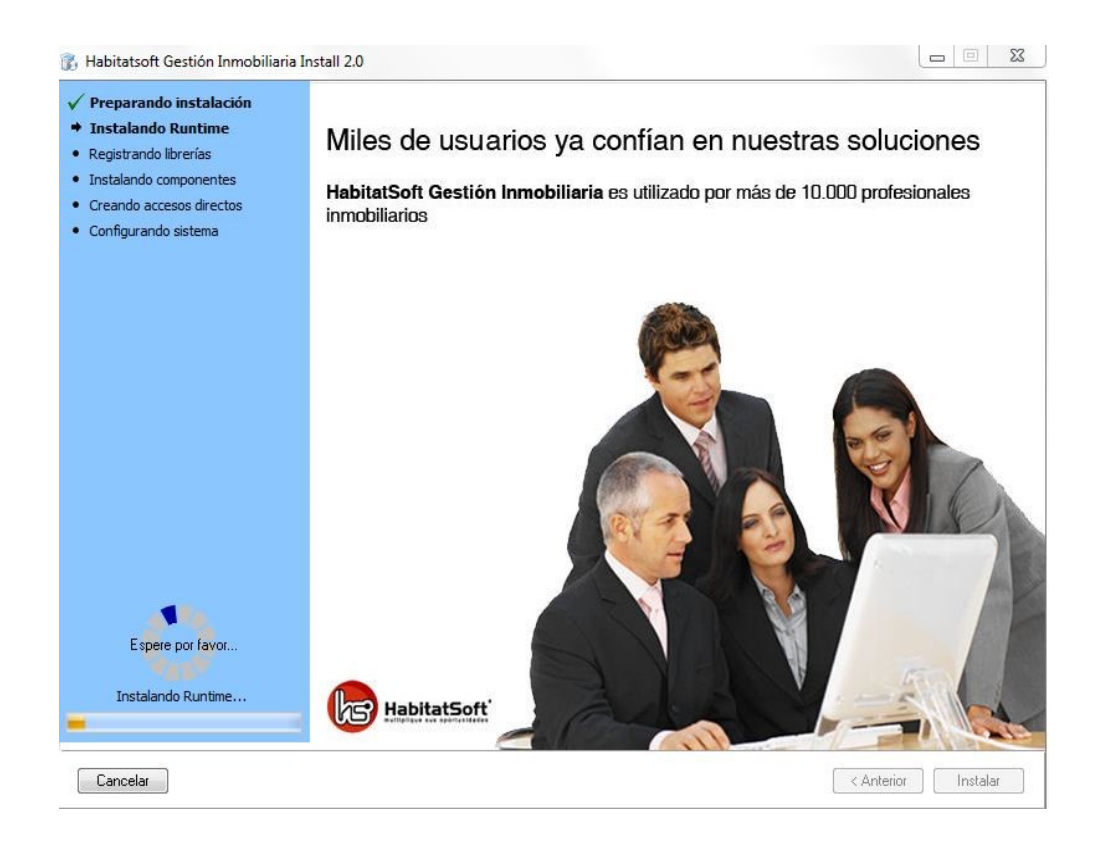

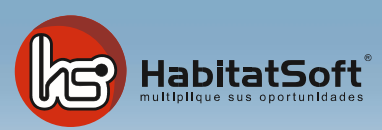

Enhorabuena, acaba de finalizar la instalación de HabitatSoft Gestión Inmobiliaria, por defecto se crearán las excepciones en el firewall de Windows y se creará un acceso directo. Pulsa en **Finalizar** 

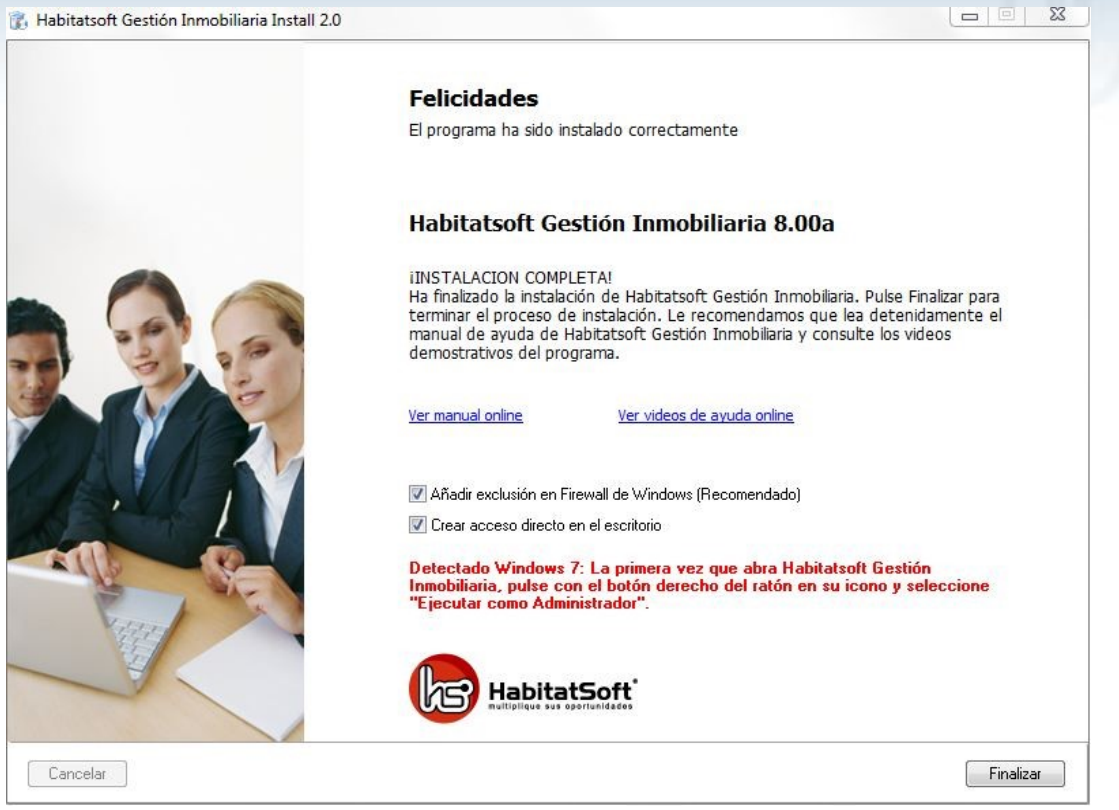

Si dispones de Windows 7, Vista, 8, 8.1 o 10, deberás ejecutar HabitatSoft Gestión Inmobiliaria como administrador (recuerda de pedir permiso a tu informático si no sabes cómo hacerlo)

Información...

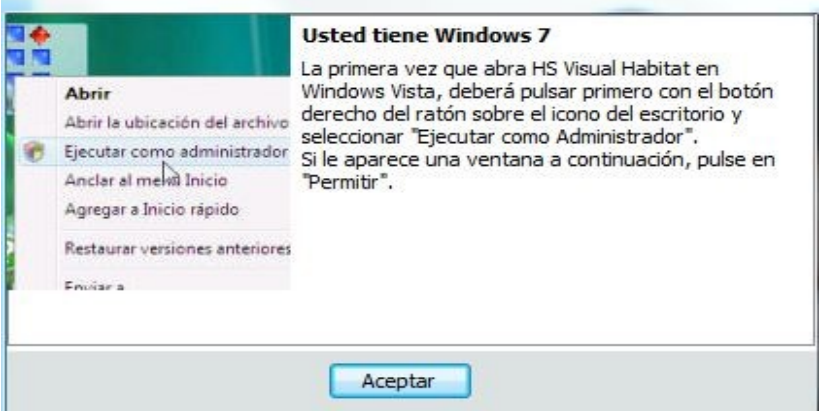

En tu escritorio de Windows, tendrás un acceso directo a la aplicación de

HabitatSoft Gestión Inmobiliaria, al ejecutarla te aparecerá un asistente de configuración para ir añadiendo datos de configuración del programa como datos de contacto de la oficina o los usuarios del programa.

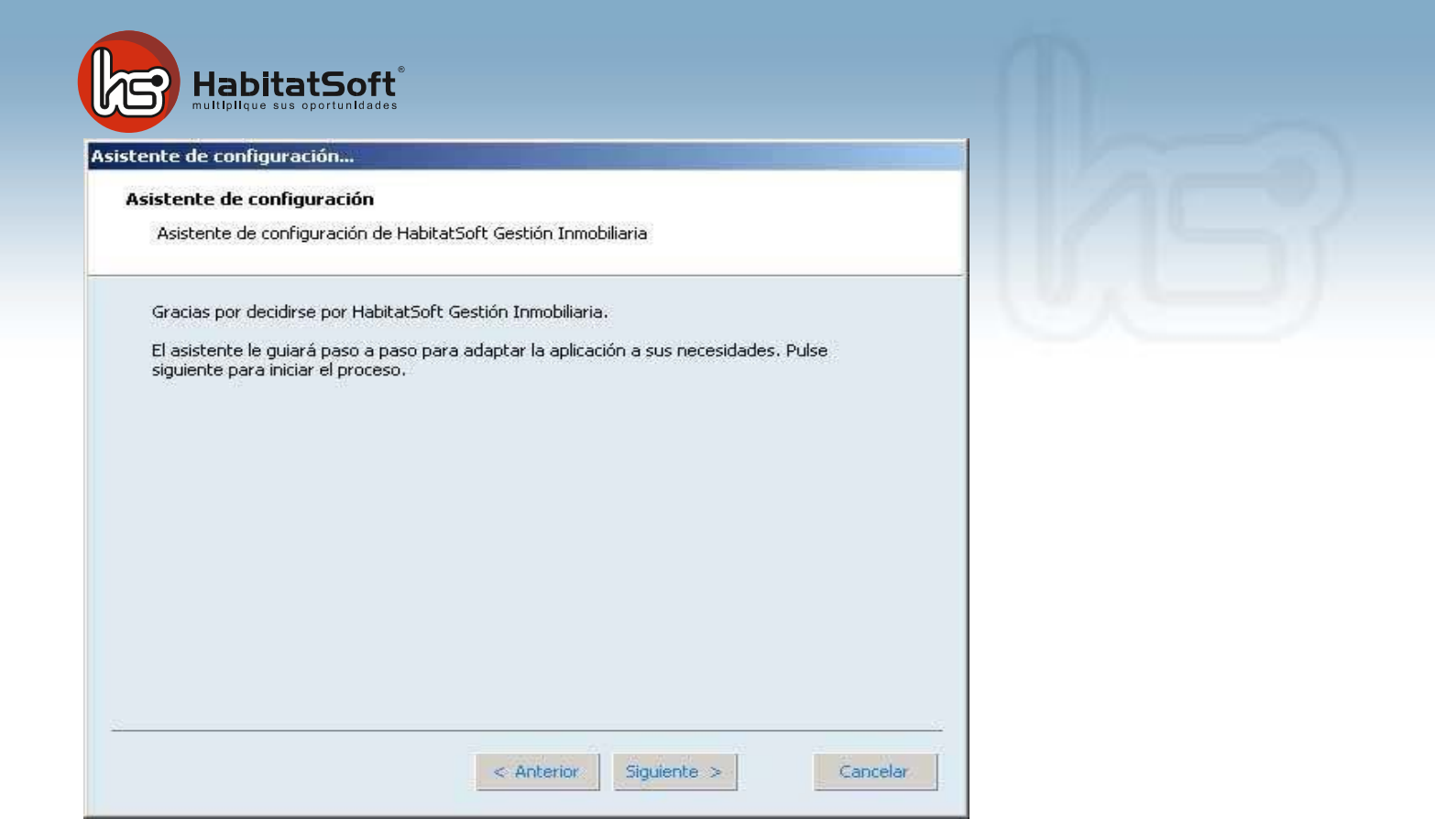

Una vez tengas introducidos la información, finalizará el asistente de configuración y ya podrás acceder con los datos introducidos.

| istente de configuración |                                                                                                    |  |
|--------------------------|----------------------------------------------------------------------------------------------------|--|
| A                        | sistente de configuración                                                                                                    |  |
|                          | Finalizando proceso                                                                                                    |  |
|                          | El proceso de configuración se ha realizado con éxito.                                                                                    |  |
|                          | Si en algún momento desea volver a ejecutar el asistente lo podrá hacer desde<br>Menú Principal- Configurar - Asistente de configuración. |  |
|                          | Pulse aquí para visualizar los videos de primeros pasos.                                                                                  |  |
|                          | En el sitio www.habitatsoft.com/ayuda podrá acceder a videos, manuales y documentos<br>técnicos.                                          |  |
|                          |                                                                                                    |  |
|                          |                                                                                                    |  |
|                          |                                                                                                    |  |
|                          | < Anterior Finalizar Cancelar                                                                                                    |  |